### e나라도움 인터넷강의 신청 가이드

#### □ e나라도움 홈페이지 접속 및 회원가입

#### 1. e나라도움 접속

- ① URL : <u>www.gosims.go.kr</u> 접속 ('e나라도움', 네이버, 구글 검색)
- ② [로그인] 클릭 (회원가입이 안된 경우 회원가입 필수)

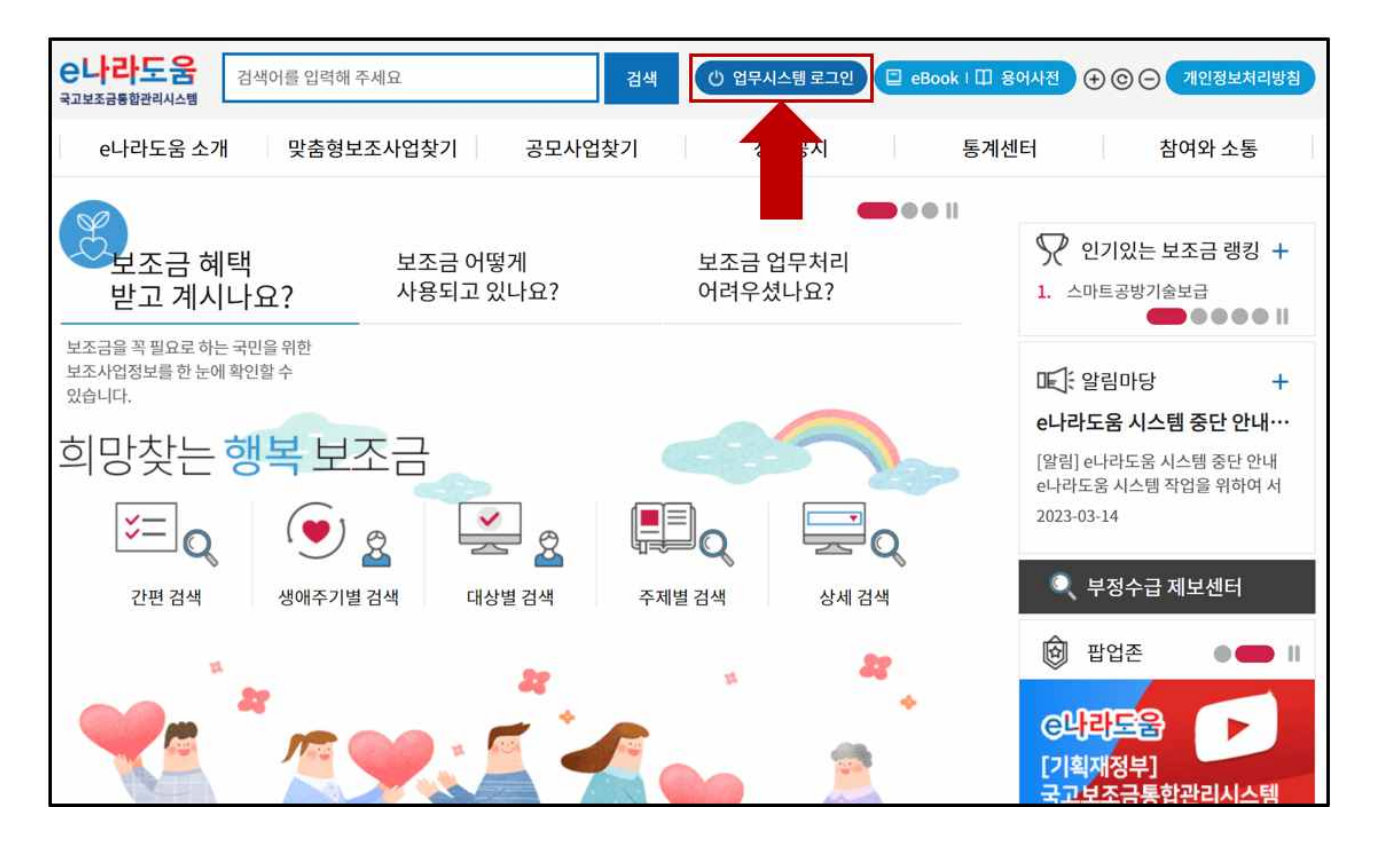

2. 로그인

① 인증서 로그인 또는 아이디 로그인 선택 후 [공인인증서 로그인]클릭

| e나라도움                                 |                                                        |
|---------------------------------------|--------------------------------------------------------|
| 대민홈페이지 로그인 페이지 아이디 찾기 비밀번호 찾기 업무대행 해제 |                                                        |
| e나라도움 서비스를 이용하기 위한 로그인 페이지입니다.        | 이용자등록(회원가입) > 업무대행 · 우그램수동설치 >                         |
|                                       | 인증서 로그인 아이디 로그인                                        |
| G                                     | e나라도움 이용 안정성을 위해<br><b>공동인증서/교육인증서/공무원인증서</b> 만 가능합니다. |
| TTE ATT                               | 공동인증서 로그인                                              |
|                                       | 인증서 강애시에는 고객센터로 문의하시기 바랍니다. ⑦                          |
|                                       | 🕿 고객센터 : 1670-9595, 02-6676-5100                       |

## 3. 온라인 교육홈페이지로 이동① 우측 하단의 [온라인 교육 및 교육신청] 클릭

| e나라도움 | 대민홍배이지 | 보조사업관리 사업수행관리                                                        | 공동관리 업무포털                                                                                                    | 마이페이지                                  |              |                    | -                         | 보험e 비로가기   시용기 | 사별 비뉴 ( 화기찾기       |
|-------|--------|----------------------------------------------------------------------|----------------------------------------------------------------------------------------------------|----------------------------------------|--------------|--------------------|---------------------------|----------------|--------------------|
| •     |        | <sup>국고보조금 통합관리시스템</sup><br><mark>새롭게 시작합니</mark> [                  | 41                                                                                                    |                                        |              | 000                |                           |                | + - }              |
|       |        | 자주 찾는 서비스                                                            |                                                                                                    | 10,2                                   | q@기 <b>나</b> | 의업무 내해 썼무 생활       | 이처리업무 전황                  |                |                    |
|       |        | FAQ                                                                  | ବ୍ଦ କାର୍ଚ୍ଚ କାର୍ଚ୍ଚ କାର୍ବ୍ଦ କାର୍ବ କାର୍ବ୍ଦ କାର୍ବ୍ଦ କାର୍ବ୍ଦ କାର୍ବ୍ଦ କାର୍ବ୍ଦ କାର୍ବ୍ଦ କାର୍ବ କାର୍ବ୍ଦ କାର୍ବ କାର୍ବ୍ଦ କାର୍ବ୍ଦ କାର୍ବ୍ଦ କାର୍ବ୍ଦ କାର୍ବ୍ଦ କାର୍ବ କାର୍ବ କାର୍ବ କାର୍ବ କାର୍ବ୍ଦ କାର୍ବ୍ଦ କାର୍ବ୍ଦ କାର୍ବ କାର୍ବ କ | <b>양의</b><br>기동개선열립                    |              | 나의 업무표<br>실장해 주세요. | ➡                         | ·              |                    |
|       |        | 공지사항 사용자매뉴얼<br>e나라도움 업무프필 내 일부 최면 라이<br>직원교부실장 기능 이용 관련 공시           | 센스 말임 조치 안내                                                                                                    | E49271+<br>2023.03.15<br>2023.03.15    | 세소식          | n                  | []]<br>문격인교육 및 교육신청       |                |                    |
|       |        | e나라도움 시스템 중단 안내('23.03.2<br>미(지만)정산 교부동제 사유 기업 방식<br>민간단체 광상보조금 공사 수 | 11.(학) 19:00 ~ 24:00)<br>면접 안내                                                                                                    | 2023.03.14<br>2023.02.28<br>2023.02.27 |              |                    | <b>€</b><br>8884 484 29 2 | 4              | 출시찾기를<br>시내는 2 시 0 |

#### □ 인터넷강의 신청방법

- 1. 인터넷강의 신청
- ① [e나라도움 교육신청 > e나라도움 인터넷강의신청] 클릭 또는 [e나라도움 교육 > 인터넷강의신청] 바로가기 클릭

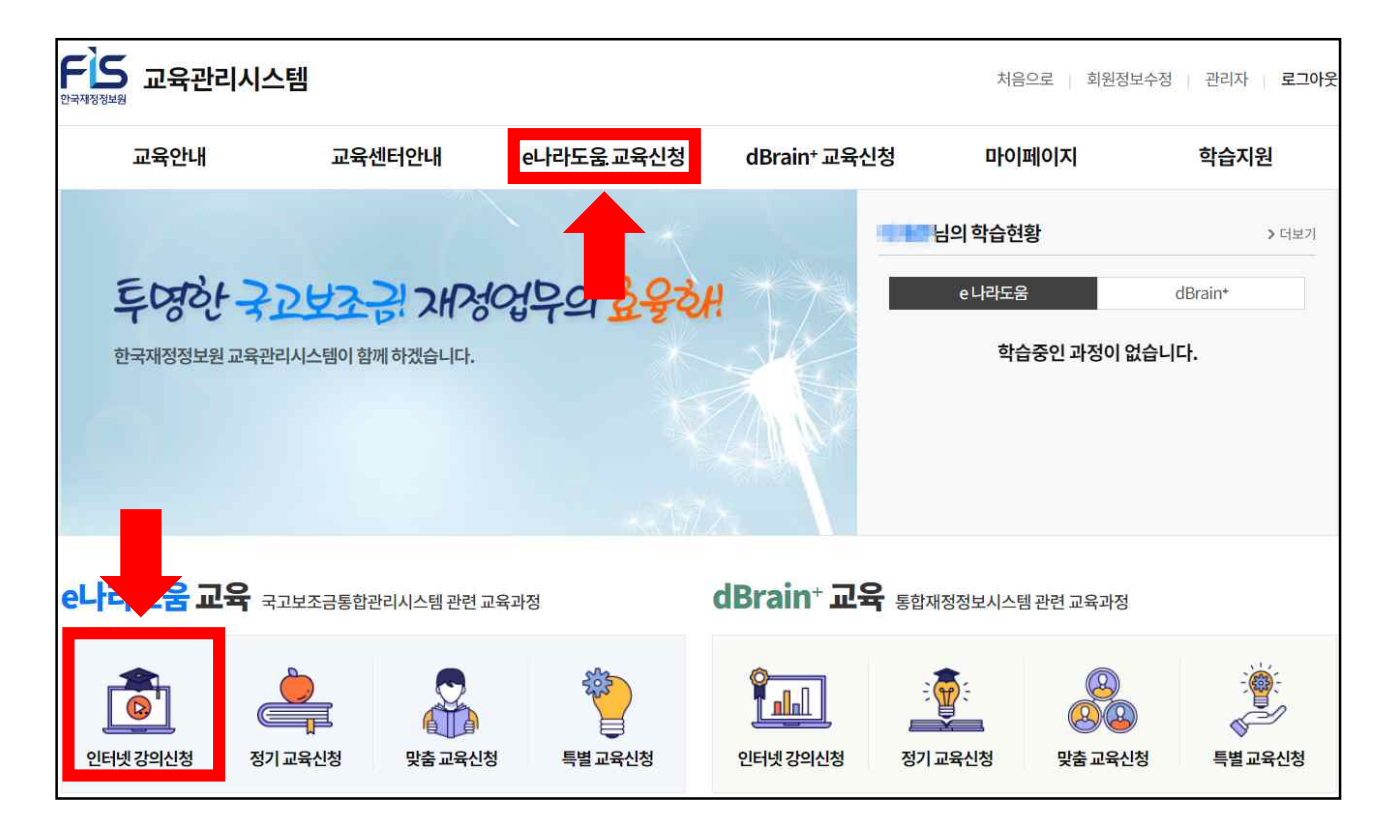

#### ※상세교육과정

| 교육과정                                    | 실습교육시간      |  |
|-----------------------------------------|-------------|--|
| (필수)공공·민간 보조사업자 과정                      | 41171       |  |
| (필수)공공·민간 상위보조사업자 과정                    | 4시간         |  |
| (필수)중앙관서 공무원 과정                         | <u>3시</u> 간 |  |
| (필수)지방자치단체 공무원 과정                       | <u>2시간</u>  |  |
| (응용 및 활용)공공·민간 보조사업자 사례별 학습 과정          | 2시간 30분     |  |
| (특별)IT취약계층 업무대행자 과정                     | 4시간         |  |
| (특별)중앙관서 및 상위보조사업자 부정수급의 이해             | 1 1 7       |  |
| 보조금법의 이해                                | 1시신         |  |
| (특별)중앙관서 대상 수행배제 관련 법령 및 e나라도움 시스템 활용교육 | 1시간 10분     |  |

## ② 원하는 과정을 선택 후 오른쪽 [수강신청] 클릭※ 수강신청 기간이 아니거나 정원이 마감일 경우 신청 불가

| e나라도움 인터넷 강의 신청 | e나라도움인터넷강역       | 의신청                                                           |                                                                                                    | 🏫 > e나라도움 교육신청       | > e나라도움 인터넷 강의 신청                   |
|-----------------|------------------|---------------------------------------------------------------|----------------------------------------------------------------------------------------------------|----------------------|-------------------------------------|
| e나라도움 정기교육 신청   | 2023 ~ 전체 1월     | 2월 3월                                                         | 4월 5월 6월                                                                                                    | 7월 8월 9월             | 10월 11월 12월                         |
| e나라도움맞춤교육신청     | 전체 (2)           | 시스템 교육 (1)                                                    | 보조금법 이해 ( <u>1</u> )                                                                                                    | 보조사업 사례집 ( <u>0)</u> | 11 (0)                              |
| e나라도움 특별교육 신청   | 과정명을입력           | 력하세요                                                          |                                                                                                    | <b>ର</b> 🗌 କଟ        | 신청가능                                |
|                 | 총개수 : <b>2</b> 건 |                                                               |                                                                                                    |                      | 목록 개수(10) 💙 확인                      |
|                 | 이미지가없습니다.        | 응라인<br>- 이수시간<br>- 수료기준<br>- 정원<br>- 신청기간<br>- 교육기간<br>- 취소기간 | PC<br>모바일<br><b>보조사업자 과정</b><br><b>4분</b><br>80%6<br>0/600<br>2023.04.10 ~ 2023.04.21<br>2023.04.10 ~ 2023.04.21<br>2023.04.10 ~ 2023.04.21 | -                    | 시스템교육<br>토<br>수강신청<br>맛보기<br>상세과정안내 |

#### ③ 정원마감 시 '접수마감'으로 신청 불가

#### ④ '마이페이지 > 나의강의실' 클릭하여 신청내역 확인

| 교육안내                           | 교육센터안내                                                                              | e나라도움 교육신청                                                        | dBrain <sup>+</sup> 교육신청                                                  | 마이페이지                                            | 학습지원                            |
|--------------------------------|-------------------------------------------------------------------------------------|-------------------------------------------------------------------|---------------------------------------------------------------------------|--------------------------------------------------|---------------------------------|
| 교육 유형별 안내<br>교육 신청절차<br>교육커리큘럼 | 교육센터안내<br>서울 정기교육장<br>대전 재정도움센터<br>대구 재정도움센터<br>광주 재정도움센터<br>강릉 재정도움센터<br>부산 재정도움센터 | e나라도움 인터넷강의 신청<br>e나라도움 정기교육 신청<br>e나라도움 맞춤교육 신청<br>e나라도움 특별교육 신청 | dBrain+ 인터넷강의 신청<br>dBrain+ 정기교육 신청<br>dBrain+ 맞춤교육 신청<br>dBrain+ 특별교육 신청 | 나의 학습현황<br>나의 강의실<br>수료증 출력<br>나의 상담내역<br>회원정보수정 | 공지사항<br>다주하는질문<br>질문하기<br>학습자료실 |

## ⑤ [학습]버튼 클릭하여 학습 진행

| 나의 학습현황 | 나의 강의실 ♠ > 마이페이지 > 나의 강의실                                                                                                    |
|---------|----------------------------------------------------------------------------------------------------|
| 나의 강의실  | e나라도움 dBrain*                                                                                                    |
| 수료증 출력  | 진행중인 교육 대기중인 교육 완료교육                                                                                                    |
| 나의 상담내역 | 전체 <b>e나라도울 인터넷 강의</b> e나라도움 정기교육 e나라도움 방문맞춤교육 e나라도움 센터맞춤교육 e나라도움 특별교육                                                                                        |
| 회원정보수정  | · 총개수:1건 목록개수(10) 🗸 🎫                                                                                                    |
|         | 온라인       모       PC       도박일       시스템교육         (필수)중앙관서 공무원과정       · 교육기간       2023.04.15 ~ 2023.04.30       교육기간       20385:201넷강의 수강이가능한 상태       신송 |

# 2. 인터넷강의 수료증 출력 ① '마이페이지 >수료증 출력' 또는 [교육과정 수료증 출력 바로가기] 클릭

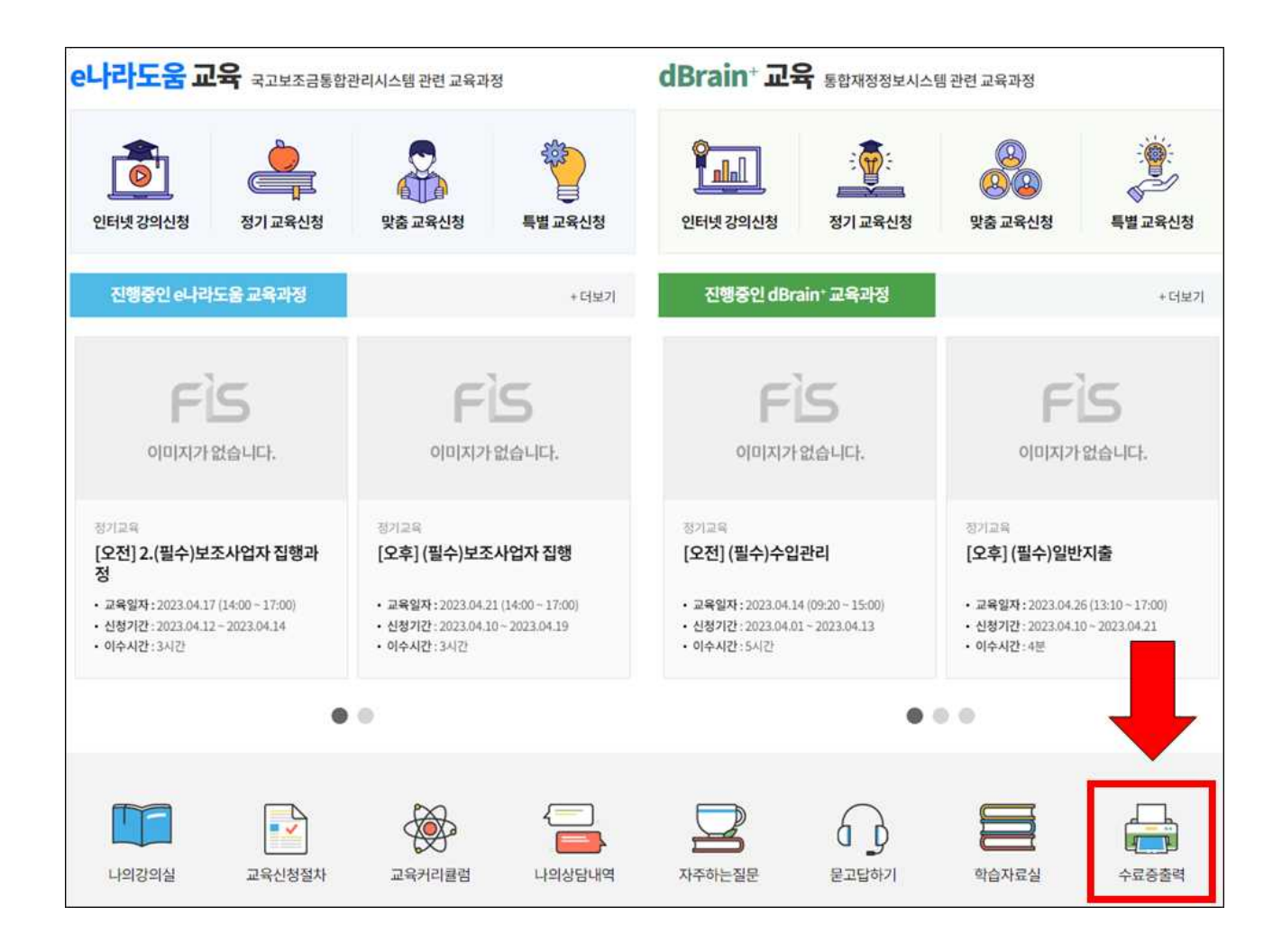

### □ 인터넷강의 교육취소 방법

1. 인터넷강의 신청 취소
 ① '마이페이지 > 나의강의실' 클릭

| 교육안내                           | 교육센터안내                                                                              | e나라도움 교육신청                                                        | dBrain <sup>+</sup> 교육신청                                                  | 마이페이지                                            | 학습지원                            |
|--------------------------------|-------------------------------------------------------------------------------------|-------------------------------------------------------------------|---------------------------------------------------------------------------|--------------------------------------------------|---------------------------------|
| 교육 유형별 안내<br>교육 신청절차<br>교육커리큘럼 | 교육센터안내<br>서울 정기교육장<br>대전 재정도움센터<br>대구 재정도움센터<br>광주 재정도움센터<br>강릉 재정도움센터<br>부산 재정도움센터 | e나라도움 인터넷강의 신청<br>e나라도움 정기교육 신청<br>e나라도움 맞춤교육 신청<br>e나라도움 특별교육 신청 | dBrain+ 인터넷강의 신청<br>dBrain+ 정기교육 신청<br>dBrain+ 맞춤교육 신청<br>dBrain+ 특별교육 신청 | 나의 학습현황<br>나의 강의실<br>수료증 출력<br>나의 상담내역<br>회원정보수정 | 공지사항<br>다주하는질문<br>질문하기<br>학습자료실 |

## ② 해당 과정의 [취소] 버튼 클릭

※ 교육일정을 변경하는 경우 기존 신청내역을 취소하고 신규 신청※ 교육일 3일전까지 취소 가능하며 취소 시 취소한 내역은 확인 불가

| 나의 학습현황 | 나의 강의실 ★ > 마이페이                                                                                       | 지 > 나의강의실         |
|---------|----------------------------------------------------------------------------------------------------|-------------------|
| 나의 강의실  | e나라도움 dBraint                                                                                         |                   |
| 수료증 출력  | 진행중인 교육 대기중인 교육 완료교육                                                                                  |                   |
| 나의 상담내역 | 전체 e나라도움 인터넷 강의 e나라도움 정기교육 e나라도움 방문맞춤교육 e나라도움 센터맞춤교육 e나                                               | 라도움 특별교육          |
| 회원정보수정  | ·총개수 : 1건 목록개                                                                                         | 수(10) 🗸 회원        |
|         | 응하여 전       응하여 전       응가 전       응가 전       문화 원         이미지가없습니다.       연리 및 강의 수강이가능한 상태       위소 | 시스템 교육<br>2<br>학습 |